## Firmware Recovery (USB EEPROM and RAM)

A recovery boot (aka TE USB FX2 firmware recovery) is a multi-step boot operation. It follows these steps.

Follow the same procedure desrcibed in recovery boot and use OpenFutNet instead of CyConsole or CyControl.

Open a USB Firmware Upgrade Tool (double click OpenFutNet.exe).

| FPGA programming: * bit or * mcs                                                                                                    | file                                                                                                    |                                                                                                    |                                                                                            |                                                             |                                              |  |
|----------------------------------------------------------------------------------------------------|----------------------------------------------------------------------------------------------------|----------------------------------------------------------------------------------------------------|--------------------------------------------------------------------------------------------|-------------------------------------------------------------|----------------------------------------------|--|
| FPGA SPI Flash writing progress                                                                                                    |                                                                                                    |                                                                                                    |                                                                                            | Select *.bit or                                             | Program FPGA:                                |  |
| FPGA bitstream file path                                                                                                    | FPGA SPI Flash bitstream pathname                                                                                                    |                                                                                                    |                                                                                            | or enter file path                                          | write SPI Flash                              |  |
| Trenz Electronic Reference<br>Architecture based on                                                                                                    | Not yet retrieved                                                                                                    |                                                                                                    |                                                                                            |                                                             |                                              |  |
| MicroBlaze soft processor                                                                                                    | TE Reference based: Yes/No                                                                                                    | Major Version                                                                                                    | Minor Version                                                                              | Release Version                                             | Build Version                                |  |
| USB Cypress FX2 microcontroller                                                                                                    | r EEPROM programming: *.iic file                                                                                                    |                                                                                                    |                                                                                            |                                                             |                                              |  |
| IIC EEPROM write progress                                                                                                    |                                                                                                    |                                                                                                    |                                                                                            | Select *.iic file or                                        | Program USB:<br>write IIC<br>EEPROM          |  |
| USB Firmware file path                                                                                                    | USB Cypress FX2 microcontro                                                                                                    | USB Cypress FX2 microcontroller IIC EEPROM firmware pathname                                                                |                                                                                            |                                                             |                                              |  |
| Latest firmware version flashed<br>on FX2 microcontroller EEPROM                                                                                               | Cypress used for Recovery F                                                                                                    | Recovery Procedure                                                                                                    | Recovery Procedure                                                                         | VID 0x04B4                                                  | PID 0x8613                                   |  |
|                                                                                                    | Туре                                                                                                    | Major Version                                                                                                    | Minor Version                                                                              | Cypress USB Generic                                         | : Driver                                     |  |
| Clear the log text, in the box<br>before every new programm                                                                                                    | k below,<br>ning operation                                                                                                    | e log text: Yes/No<br>D retrieved: Yes/No                                                                                   | Clear the log text<br>in the box below                                                     | Show Help                                                   | Refresh<br>information about<br>FPGA and FX2 |  |
| A Cypress device is already inse                                                                                                    | erted when OpenFut start to run                                                                                                    | ]                                                                                                    |                                                                                            |                                                             | ······ •                                     |  |
| INFO: The Trenz Electronic modu<br>USB port (or more generally when<br>INFO: Generic Cypress USB Drive<br>INFO: RECOVERY PROCEDURE<br>INFO: RECOVERY PROCEDURE | ule starts as a Cypress Device: i<br>the TE module is powered on<br>er used for the recovery of Tren<br>E: you can write a new firmware<br>E: you can't write a new FPGA | this happens when EE<br>with EEPROM switch (<br>az Electronic Firmware<br>e inside the EEPROM (<br>bitstream inside SPI Fla | PROM switch is set to C<br>DFF).<br>(TE_USB_FX2 Gen3) fo<br>if EEPROM switch is se<br>ash. | OFF when the TE modul<br>or FX2 microcontroller<br>t to ON) | e is attached to                             |  |
|                                                                                                    |                                                                                                    |                                                                                                    |                                                                                            |                                                             | •                                            |  |

## OpenFutNet start with a Cypress device

Click OK into the pop-up. (In the next version, it will appears only if Verbose flag is checked).

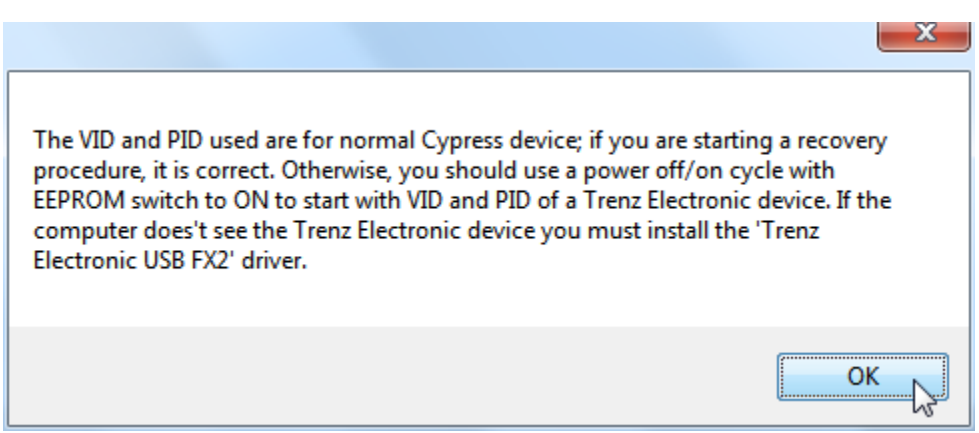

Verbose Recovery Information

Press the "Select \*.iic file or enter file path" button corresponding to the firmware file pathname selection.

Select a suitable .iic firmware upload file. You can download the firmware availbale at Trenz Electronic GitHub.

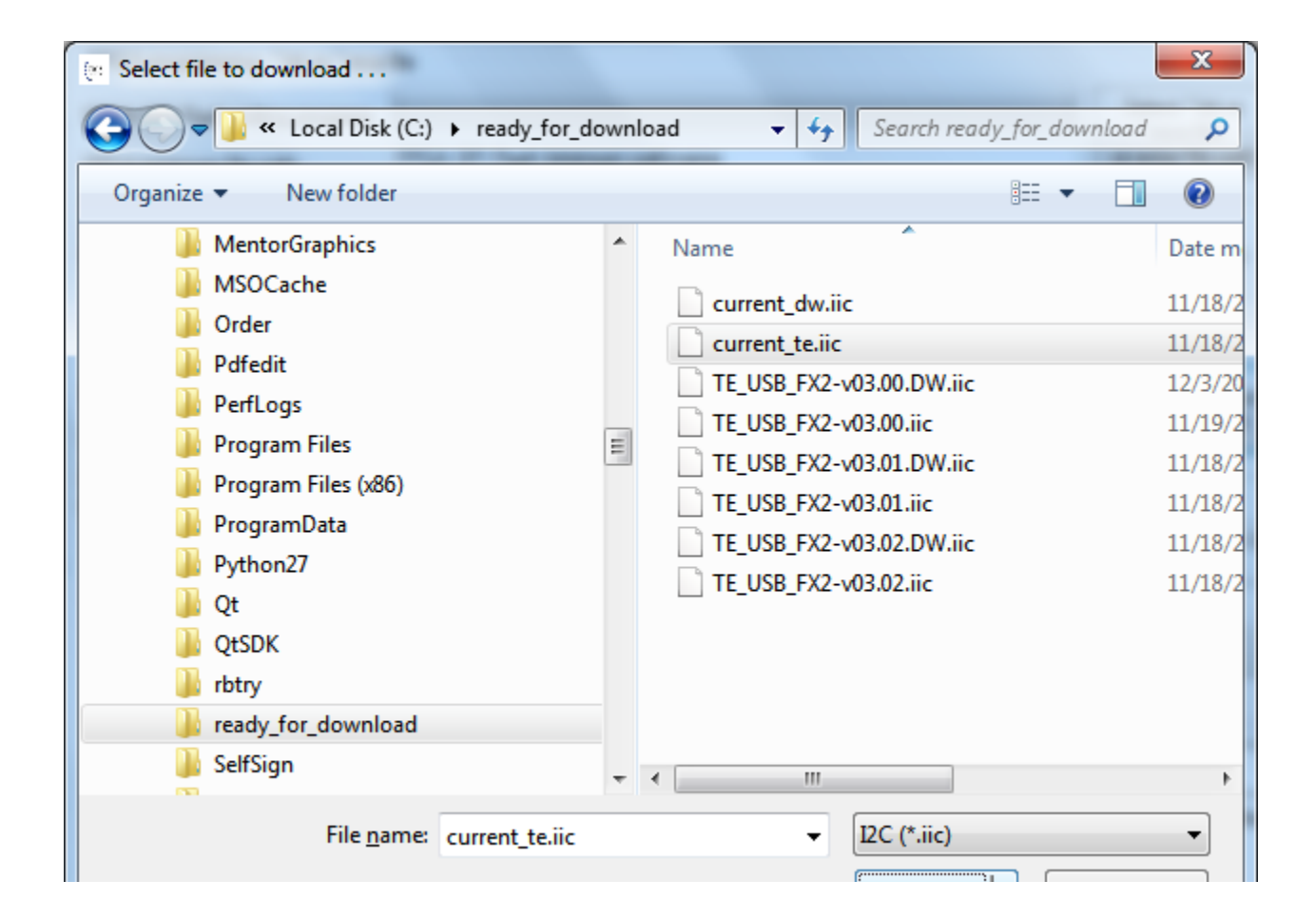

|    | Open Cancel |
|----|-------------|
| ι. |             |

## Select the .iic file (firmware file)

Press the "Program USB: write IIC EEPROM" button if you want the \*.iic file to be written into the large EEPROM of the EZ-USB FX2LP USB FX2 microcontroller.

OpenFutNET informs you, with a pop-up, that a Cypress device has been inserted and not a Trenz Electronic device.

| EEPROM switch/check to ON                                                                                                    | 23 |  |  |  |  |
|----------------------------------------------------------------------------------------------------|----|--|--|--|--|
| The VID and PID used are for normal Cypress device; this is correct for a recovery procedure. You must move the EEPROM switch to ON (if the switch is not already ON) and click 'YES' button if you desire to continue with the Recovery Procedure |    |  |  |  |  |
| Yes No                                                                                                    |    |  |  |  |  |

Move the EEPROM switch to enable the USB EEPROM connection, if it is not already done.

A Do not turn off (power off) the module when you are enabling the USB EEPROM connection.

Click 'Yes' in the pop-up.

When the progress bar reaches 100%, the following log text message notifies the successful completion of the USB upgrade procedure.

| 🔃 OpenFutNet: Open Firmware Upgrade Tool .NET v1.02 Beta                                                                                                    |                                                             |               |                                |                      |                                              |  |  |  |
|----------------------------------------------------------------------------------------------------|-------------------------------------------------------------|---------------|--------------------------------|----------------------|----------------------------------------------|--|--|--|
| FPGA programming: *.bit or *.mcs file                                                                                                    |                                                             |               |                                |                      |                                              |  |  |  |
| FPGA SPI Flash writing progress                                                                                                    |                                                             |               | Select *.bit or<br>*.mcs file, | Program FPGA:        |                                              |  |  |  |
| FPGA bitstream file path                                                                                                    | FPGA SPI Flash bitstream pathname                           |               |                                | or enter file path   |                                              |  |  |  |
| Trenz Electronic Reference<br>Architecture based on                                                                                                    | Yes                                                         | 8             | 3                              | 0                    | 0                                            |  |  |  |
| MicroBlaze soft processor                                                                                                    | TE Reference based: Yes/No                                  | Major Version | Minor Version                  | Release Version      | Build Version                                |  |  |  |
| USB Cypress FX2 microcontroller                                                                                                    | EEPROM programming: *.iic file                              |               |                                |                      |                                              |  |  |  |
| IIC EEPROM write progress                                                                                                    |                                                             |               |                                | Select *.iic file or | Program USB:                                 |  |  |  |
| USB Firmware file path                                                                                                    | JSB Firmware file path C:\ready_for_download\current_te.iic |               |                                |                      |                                              |  |  |  |
| Latest firmware version flashed<br>on FX2 microcontroller EEPROM                                                                                                    | TE FX2 Firmware Gen3                                        | 3             | 2                              | VID 0x0BD0           | PID 0x0300                                   |  |  |  |
|                                                                                                    | Туре                                                        | Major Version | Minor Version                  | Trenz Electronic USB | FX2                                          |  |  |  |
| Clear the log text, in the box below,<br>before every new programming operation Flash ID retrieved: Yes/No<br>Flash ID retrieved: Yes/No                                                                                                    |                                                             |               |                                |                      | Refresh<br>information about<br>FPGA and FX2 |  |  |  |
| USB port (or more generally when the TE module is powered on with EEPROM switch OFF).<br>INFO: Generic Cypress USB Driver used for the recovery of Trenz Electronic Firmware (TE_USB_FX2 Gen3) for FX2 microcontroller<br>INFO: RECOVERY PROCEDURE: you can write a new firmware inside the EEPROM (if EEPROM switch is set to ON)<br>INFO: RECOVERY PROCEDURE: you can't write a new FPGA bitstream inside SPI Rash. |                                                             |               |                                |                      |                                              |  |  |  |
| FX2 microcontroller EEPROM programming: START STOP. SUCCESS: FX2 microcontroller EEPROM programmed.<br>FX2 microcontroller RAM Programming: START STOP. SUCCESS: FX2 microcontroller RAM programmed                                                                                                    |                                                             |               |                                |                      |                                              |  |  |  |

SUCCESS: FX2 microcontroller EEPROM and RAM programmed

EEPROM and RAM of USB FX2 microcontroller programmed successfully